## Step-1 : - Create a Notification

Admin -> Notification -> Master -> Add

- Select Session
- Select Section
- Select College
- Enter Letter no. and date

| NOTIFICATION>ADD                               |        |                                    |        |                     |                         |          |            |  |  |
|------------------------------------------------|--------|------------------------------------|--------|---------------------|-------------------------|----------|------------|--|--|
| Select Year                                    |        | 2024                               |        | ~                   |                         |          |            |  |  |
| Enter Issuing<br>Section                       |        | College                            |        | ~                   | □Add Image □<br>Testing |          |            |  |  |
| Select College                                 |        | GOVT DEGREE COLLEGE AKHNOOR        |        | E AKHNOOR 🛛 🗸       |                         |          |            |  |  |
| Select Notification<br>Type<br>Enter Letter No |        | Select NotificationType            |        | e ~                 |                         |          |            |  |  |
|                                                |        | 99                                 | 20/03/ | 2024                | (dd/mm/yyyy)            |          |            |  |  |
| Sorting Criteria                               |        | IdONotificationNoONotificationDate |        |                     |                         |          |            |  |  |
| Sorting Order                                  |        | ●ByAscendingOrder〇                 |        |                     |                         |          |            |  |  |
|                                                |        | ByDescendingOrder                  |        |                     |                         |          |            |  |  |
| Notification Added Successfully                |        |                                    |        |                     |                         |          |            |  |  |
|                                                |        |                                    |        | Search Notification | Add Notification        |          |            |  |  |
| Modify                                         | Delete |                                    | Lock   | Verify              | id                      | LetterNo | LetterDate |  |  |
| R                                              |        | ×                                  |        | ~                   | 12269                   | 99       | 2024-03-20 |  |  |

## Step-2 Add the Roll no. of the students whose marks to be updated.

Examination -> Marks Entry -> ME\_TranRollNo ->Add

- Select Session
- Select College
- Select Notification
- Select Faculty
- Select Schedule
- Add the Roll No.(for only those students whose marks needs to be modified) in a notification. Separate notification should be created for a different discipline.

| MARKS ENTRY>ADD               |                          |                                     |                     |          |               |   |
|-------------------------------|--------------------------|-------------------------------------|---------------------|----------|---------------|---|
| Select Session                | 2024                     | Select Section                      |                     | College  | ~             |   |
| Select College                | GOVT DEGREE COLLEC       | GE 🖌                                |                     |          |               |   |
| Select<br>Notification/Letter | 99 (20/03/2024)          | ~                                   |                     |          |               |   |
| No                            |                          |                                     |                     |          |               |   |
|                               |                          | Search Notificatio                  | Select Notification |          |               |   |
| Select Faculty                | FACULTY OF ARTS          | ~                                   | Select Cours        | se Level | UnderGraduate | ~ |
| Select Subject                | ВА                       | ~                                   | Select Schedule     |          | 23-24_S1_NP   | ~ |
| Select Course                 | BA(NEP)                  | Select Part,                        |                     | Sem      | Semester 1    | ~ |
|                               |                          | Search Schedule                     | Select Sche         | dule     |               |   |
| Add Rollno                    | 102910001                |                                     |                     |          |               |   |
|                               | Sort On  ByExamin        | ationRollNoOByClassRoll             | No                  |          |               |   |
|                               | Sorting Order   ByAscend | ingOrder <sup>O</sup> ByDescending( | )rder               |          |               |   |
|                               |                          | Search Records                      | Add Roll            | lo       |               |   |
|                               |                          |                                     |                     |          |               |   |

Step-3 Concerned teacher should be asked to submit the marks of the subject of the Roll No's that have been added in the notification with their userid and form as used for submission of original awards Update the marks of the added student in the relevant subjects.

Examination -> Marks Entry -> ME\_Tran ->Add

- Select Faculty.
- Select Subject and schedule.
- Select Session, college and notification.
- Select the paper and paper type.
- Search the records.
- Update the marks of only those students whose marks needs to be rectified, leave the others blank (Whose marks need not to be updated).
  - Example: If Student (A) has two subjects Physics and Chemistry, and the rectification is only in Physics. Update the marks in Physics and leave the Chemistry blank.

| ≡                                                  |                                          |        |           |                     |           |         |               |   |
|----------------------------------------------------|------------------------------------------|--------|-----------|---------------------|-----------|---------|---------------|---|
|                                                    |                                          |        |           |                     |           |         |               |   |
| MARKS ENTRY>ADD                                    |                                          |        |           |                     |           |         |               |   |
| Select Faculty                                     | CULTY OF ARTS Y                          |        |           | Select Course Level |           |         | UnderGraduate |   |
| Select Subject                                     | A                                        |        |           | Select Schedule     |           |         | 23-24_S1_NP   |   |
| Select Course                                      | A(NEP)                                   |        |           | Select Part/Sem     |           |         | Semester 1    |   |
|                                                    |                                          |        | Search    | Schedule            | Select Sc | hedule  |               |   |
| Select Session                                     | 2024                                     | ✓ Sele | t Section | n                   |           | College |               | ~ |
| Select College                                     | GOVT DEGREE COLLEGE AKHNOOR              | ~      |           |                     |           |         |               |   |
| Select Notification/Letter No                      | 99 (20/03/2024) 🗸                        |        |           |                     |           |         |               |   |
| Select Paper(CS)                                   | (USESAT-104) JYOTISH SHASTRA KE MOOL TAT | TAV    |           | 1                   |           |         |               |   |
| Select Paper Type                                  | Internal Assessment                      |        |           |                     |           |         |               |   |
| Sort                                               | On  ByExaminationRollNo ByClassRollNo    |        |           |                     |           |         |               |   |
| Sorting Order ® ByAscendingOrder ByDescendingOrder |                                          |        |           |                     |           |         |               |   |
|                                                    |                                          | Search | Records   | Selec               | t Paper   |         |               |   |
|                                                    |                                          |        |           |                     |           |         |               |   |
|                                                    |                                          |        |           |                     |           |         |               |   |
|                                                    |                                          |        |           |                     |           |         |               |   |

Step-3: - Lock the Notification (Collage shall Lock the notification when all the relevant awards are added by the concerned teacher).

## **Step-4: - Print the report**

Admin -> Admin Reports -> Rpt\_METran ->Print

Step-4: - Send the letter duly signed by the College Principal to the Deputy Registrar (Evaluation) for further necessary action.